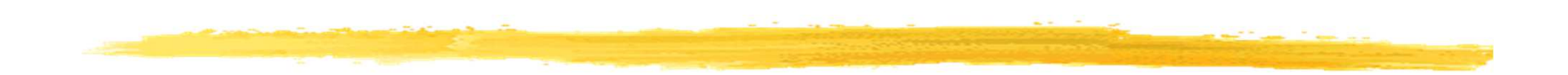

#### L'API Google Maps

© JMF (Tous droits réservés)

## Utiliser les cartes de Google

Un des grands avantages d'Android est de pouvoir bénéficier des principales applications déjà développées par Google. L'une d'elles sont les Google maps

□Toute une API permet d'utiliser ces cartes Google

## La bibliothèque Google Maps

- On utilise les Google Maps Android API v2. La page d'accueil de cette technologie est à l'URL
  - https://developers.google.com/maps/documentation/android-api/
- Cette API permet de manipuler des cartes terrestres. Ces classes se trouvent dans le package com.google.android.gms.maps
- Pour afficher une carte, on utilise les fragments
- Cette API gère les entrées clavier, le zoom, le toucher sur une carte affichée
- On peut ajouter des dessins, des images sur la carte
- Pour utiliser cette API, on doit être enregistré auprès du service Google Maps et avoir obtenu une clé Maps API v2
- On peut commencer à étudier cette API à partir de l'URL https://developers.google.com/maps/documentation/andro id/intro

## Les cartes de Google : avant tout

□ Il faut avoir un compte Google : un gmail suffit

□Si on veut faire afficher le résultat dans un AVD, c'est possible ! Mais cet AVD doit avoir les APIs Google

# Les étapes pour utiliser les cartes de Google

- Pour utiliser les cartes Google avec Android Studio, il suffit de créer un projet dans le cloud Google qui gère les Google maps et d'obtenir une Maps API v2 Key
- Toute la procédure est indiquée à
  https://developers.google.com/maps/documentation/
  android/start
  voire à
  https://developers.google.com/maps/documentation/
  android-api/signup

#### **Obtenir une Maps API v2 Key (1/7)**

- Une Maps API key est obtenue en envoyant le couple (réduit du certificat de la clé publique de signature de l'application, nom du paquetage de l'application)
- Comme toute application Android est signée, les clés Google API sont liées à ce couple (clé publique de signature de l'app, paquetage de l'application). Elles ne dépendent pas des utilisateurs (et de leur nombre)
- Rappel : les app utilisent un algorithme de cryptage asymétrique (clé privée, clé publique cf. RSA par exemple). Les app sont signées par une clé privée
- En mode debug, sur une machine donnée, toutes les apps ont le même couple de clés. La clé publique est appelée la debug key
- En mode release, on peut construire un couple de clés propre à chaque app. Il est conseillé de garder ce couple de clés pour toutes les versions d'une app donnée

#### **Obtenir une Maps API v2 Key (2/7)**

L'exposé ci dessous est fait avec le "Debug Certificate". C'est similaire pour le "Release Certificate" (= certificate de la clé de publication de l'application)

□Il y a 3 étapes :

- a) obtenir l'empreinte (réduit , digest, hashcode, ...) SHA1 du certificate de la clé publique (de debug)
- b) créer (ou utiliser) un projet Google qui gère les cartes Google
- c) obtenir une clé "API key" de Google de ce projet pour votre app
- En fait, Android Studio permet de faire ces trois étapes très rapidement

#### **Obtenir une Maps API v2 Key (3/7)**

Créer une activité qui va afficher une carte Google par New | Google | Google Maps Activity

|                        | Di         | ava                       |                  |                           |     |
|------------------------|------------|---------------------------|------------------|---------------------------|-----|
|                        |            | New                       | •                | 🔘 Java Class              |     |
|                        |            | K Cut                     | Ctrl+X           | Android resource file     |     |
|                        |            | 🖸 Сору                    | Ctrl+C           | Android resource director | ory |
|                        |            | Copy Paths                | Ctrl+Maj+C       | File                      |     |
|                        |            | Copy as Plain Text        |                  | 🛅 Package                 |     |
|                        | ►          | Copy Reference            | Ctrl+Alt+Maj+C   | S C++ Class               |     |
|                        |            | <u> P</u> aste            | Ctrl+V           | C/C++ Source File         |     |
|                        |            | Find <u>U</u> sages       | Alt+F7           | C/C++ Header File         |     |
|                        | LEI        | Analy <u>z</u> e          | •                | 🖷 Image Asset             |     |
|                        |            | <u>R</u> efactor          | •                | 👾 Vector Asset            |     |
|                        | •          | Add to Favorites          | •                | Singleton                 |     |
|                        | •          | Show Image Thumbnails     | Ctrl+Maj+T       | Edit File Templates       |     |
|                        | Grac       | Reformat Code             | Ctrl+Alt+L       | 👾 AIDL                    | •   |
|                        | <b>©</b> 1 | Optimi <u>z</u> e Imports | Ctrl+Alt+O       | 🖷 Activity                | •   |
|                        |            | Local History             | •                | 🖷 Android Auto            | •   |
| ∐I est alors créé :    |            | Synchronize selected file | s                | 👾 Folder                  | •   |
|                        |            | Show in Explorer          |                  | 👾 Fragment                |     |
| 🗋 une activité adantée | Ď          | File Deth                 | Chilly Alter E12 | 👾 Google                  |     |
|                        |            |                           | Ctri+Ait+F12     | 🖷 Other                   |     |
| un fichier accale ma   | 200        | Compare Directories       | Ctrl+D           | 🖷 Service                 | •   |
| un nunci googie illa   | PP         | _apr.xIIIT                |                  |                           |     |

De plus l'AndroidManifest.xml est enrichi

#### **Obtenir une Maps API v2 Key (4/7)**

#### google\_maps\_api.xml

- Dans le fichier google\_maps\_api.xml généré, les commentaires sont très intéressants
- Entre autre une URL qui va faire (presque) tout le travail !
- On reconnait dans ce fichier le couple réduit SHA-1 du certificat ; paquetage de l'app (sans gribouillis ici)
- De plus l'emplacement est prévu pour mettre la clé Maps API v2 qu'on va récupérer,

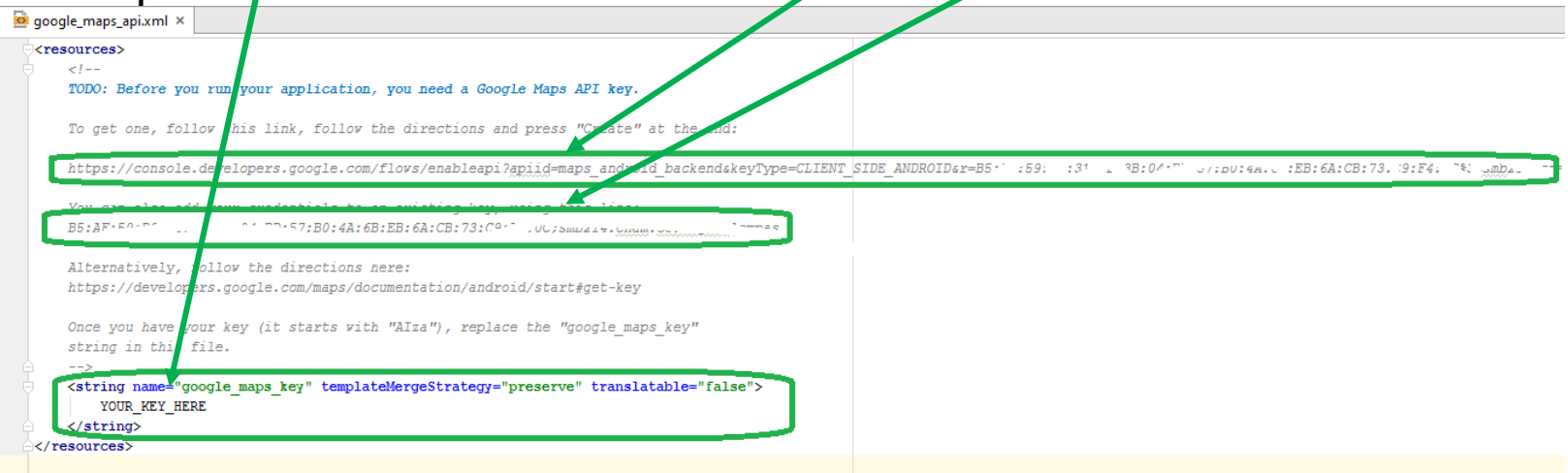

#### **Obtenir une Maps API v2 Key (5/7)** : projet cloud Google

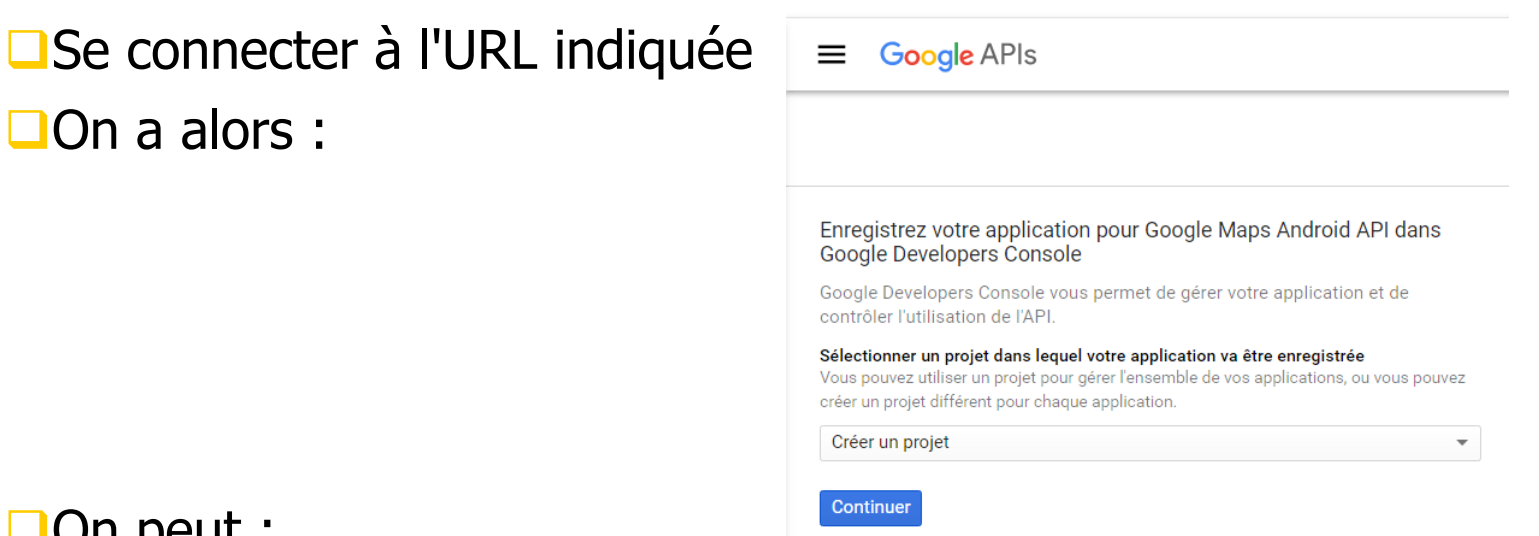

On peut :

- soit créer un projet en cliquant sur le bouton Continuer,
- soit voir tous les projets déjà créés dans le cloud Google en cliquant le menu "Créer un projet"
- □ (bravo l'ergonomie de l'IHM ;-))
- Après le choix ou la création d'un projet, cliquer le bouton Continuer

#### **Obtenir une Maps API v2 Key (6/7)** : projet cloud Google

□On passe ensuite à l'écran :

Il indique qu'un projet Google configuré pour traiter (envoyer) des Google maps a bien été créé

□En cliquant sur le bouton Identifiants on a :

Q **APT** Gestionnaire d'API Identifiants Présentation Le couple (réduit du certificat de Identifiants Créer une clé pour l'API Android la clé d'encryptage de l'application, Clé Android 1 Limiter Eutilization do yes applications Android (Escult nom du paquetage de l'application) est déjà écrit ! npreinte du certificat SHA-1 Cliquer sur le bouton Créer polication de ce paramètre peut prendre jusqu'à cinq minut

Google APIs

Le projet a été créé et "Google Maps Android API" a été activé. Pour utiliser l'API, vous devez ensuite créer des identifiants.

Passer à l'étape "Identifiants"

#### **Obtenir une Maps API v2 Key (7/7)** : projet cloud Google

On obtient la maps API Key de valeur commençant par AIza...:

L'insérer alors dans le fichier google\_maps\_api.xml en remplacement de YOUR\_KEY\_HERE. Ne pas ajouter de retour chariot, d'intentation, de caractère espace, etc. ;-)

## Exécution du programme sur un smartphone

En lançant l'activité qui gère la google map on obtient :

- Remarque : tout a été bien configuré par Android Studio à savoir
  - la création du projet Google cloud pour les google maps
  - Ia configuration de l'AndroidManifest.xml
  - le code de l'activité et son fichier d'IHM XML associé
- Vérifier ces parties dans votre app : elles ne sont pas banales

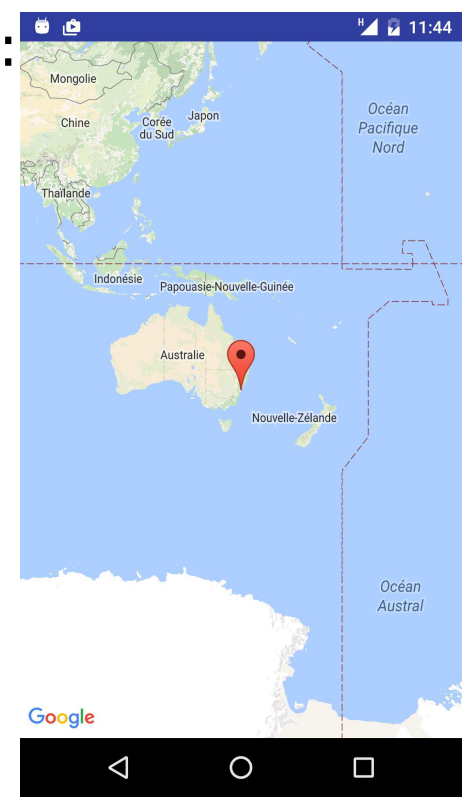

## L'activité fournie par Android studio

Android studio fournit l'activité :

```
public class MapsActivity extends FragmentActivity implements OnMapReadyCallback {
   private GoogleMap mMap;
    @Override
   protected void onCreate(Bundle savedInstanceState) {
        super.onCreate(savedInstanceState);
        setContentView(R.layout.activity maps);
        SupportMapFragment mapFragment =
          (SupportMapFragment) getSupportFragmentManager().findFragmentById(R.id.map);
       mapFragment.getMapAsync(this);
    }
    @Override
   public void onMapReady(GoogleMap googleMap) {
       mMap = googleMap;
        // Add a marker in Sydney and move the camera
        LatLng sydney = new LatLng(-34, 151);
       mMap.addMarker(new MarkerOptions()
          .position(sydney)
          .title("Marker in Sydney"));
       mMap.moveCamera(CameraUpdateFactory.newLatLng(sydney));
```

#### Le fichier XML qui affiche une carte Google

Un activity\_maps.xml qui affiche la carte est :

<fragment xmlns:android="http://schemas.android.com/apk/res/android" xmlns:map="http://schemas.android.com/apk/res-auto" xmlns:tools="http://schemas.android.com/tools" android:id="@+id/map" android:name="com.google.android.gms.maps.SupportMapFragment" android:layout\_width="match\_parent" android:layout\_height="match\_parent" tools:context="classeFournissantLeContexte" />

La classe fournissant le contexte est souvent l'activité qui charge ce fragment

## Explication du code (1/3)

- Pour modéliser les couples (latitude, longitude) on dispose de la classe com.google.android.gms.maps.model.LatLng.
  Pour accéder à la latitude et la longitude d'un objet de cette classe on appele directement les champs publics : public final double latitude (la latitude en degrés) public final double longitude (la longitude en degrés) (beurk)
- Les valeurs pour latitude et longitude comportent souvent des décimales (obligatoire si on utilise une échelle plus petite)

## Explication du code (2/3)

Le chargement de la carte est fait dans une thread autre que la UI thread. Au mapFragment obtenu avec :

| SupportMapFragment | mapFragment   | =                                  |                                         |
|--------------------|---------------|------------------------------------|-----------------------------------------|
| (SupportMapFra     | igment) getSu | <pre>upportFragmentManager()</pre> | <pre>.findFragmentById(R.id.map);</pre> |

on associe un objet d'une classe implémentant l'interface OnMapReadyCallback par <u>mapFragment.getMapAsync(...);</u>

Lorsque la carte est chargée, cet objet est averti et lance sa

méthode

public void onMapReady(GoogleMap map)

## Explication du code (3/3)

La méthode public void onMapReady(GoogleMap map) possède la carte (de type GoogleMap) en paramètre. On peut centrer cette carte par :

mMap.moveCamera(CameraUpdateFactory.newLatLng(sydney));

avec

LatLng sydney = new LatLng(-34, 151);

On peut centrer et préciser le zoom par

mMap.moveCamera(CameraUpdateFactory.newLatLngZoom(Sydney, 2.0f));

# Position d'un point terrestre

- Un objet de la classe CameraUpdateFactory modélise un point de vue
- Les méthodes (toutes statiques) de cette classe modifie le point de vue (zoom, déplacement, animation de déplacement, …)
- La méthode
  - public static CameraUpdate newLatLngZoom (LatLng latLng, float zoom) "returns a CameraUpdate that moves the center of the screen to a latitude and longitude specified by a LatLng object, and moves to the given zoom level."
- La valeur de zoom est ajustée de 2.0f à 21.0f (zoom maximal)
  : c'est un float
- La méthode public final void moveCamera (CameraUpdate update) de la classe GoogleMap positionne le point de vue indiqué par l'argument. Le mouvement est instantaté

## Bidouille sur la version de la bibliothèque Google Play services

- Anciennement Android Studio proposait une version 9.8.0. Cette version fonctionne ... mal ! On avait des erreurs de multidex
- □ Il fallait alors mieux utiliser la version des Google Play 7.5.0 (merci Tarik)
- On l'indique dans le fichier build.gradle du module par :

compile 'com.google.android.gms:play-services:7.5.0'  $\Box$  C'est à dire : 📑 app apply plugin: 'com.android.application' manifests 🔻 🗖 java android sems.cnam.velibinternet compileSdkVersion 24 sems.cnam.velibinternet (and buildToolsVersion "24.0.2" Esems.cnam.velibinternet (te res defaultConfig { Gradle Scripts applicationId "sems.cnam.velibinternet" 💿 build.gradle (P minSdkVersion 15 ( build.gradle (Module: app) targetSdkVersion 24 gradle-wrapper.properties ( versionCode 1 nroquard-rules.pro (ProGuard Ru versionName "1.0" aradle.properties (Project Propert Settings.gradle (Project Settings) buildTypes { local.properties (SDK Location) release { minifyEnabled false proquardFiles getDefaultProguardFile('proguard dependencies { compile fileTree(dir: 'libs', include: ['\*.jar']) testCompile 'junit:junit:4.12' compile 'com.android.support:appcompat-v7:24.2.0 compile 'com.google.android.gms:play-services:7.5.0

Mais cela c'était avant ! Désormais on a la version 10.2.1 des playservices-maps qui fonctionne bien

© JMF (Tous droits réservés)

## **Conversion adresse d'un point terrestre en (longitude, latitude)**

Utiliser le site https://www.latlong.net/

□Indiquez l'adresse

On obtient la latitude et la longitude

Et un belle carte pour vérifier !

#### Get Latitude and Longitude

To make a search, use the name of a place, city, state, or address, or click the location on

| Place Name                             |                                                      |                                                    |
|----------------------------------------|------------------------------------------------------|----------------------------------------------------|
| musée du louvre paris                  |                                                      | Find                                               |
| Add the country code for bette         | er results. Ex: London <mark>,</mark> UK             |                                                    |
| Latitude                               | Longitude                                            |                                                    |
| 48.860611                              | 2.337644                                             |                                                    |
| Facebook Google+                       | Twitter                                              |                                                    |
| les                                    |                                                      | Ce Palais Royal                                    |
| Plan Satellite S Mu:                   | sée des Arts Décoratifs (a) Palais R                 | oval                                               |
|                                        | Carrousel du Louvre                                  | Rue Saint Honoré                                   |
|                                        | Arc de Triomphe                                      | (48.860611, 2.337644) ×                            |
|                                        | du Carrousel Place d                                 | Rue de Ru                                          |
|                                        | Pyramide du Louvr                                    | re 💿<br>usée du Louvre 🔝 Louvre - R                |
| sav 🔊                                  | Oluaire.                                             | LeFumo                                             |
|                                        | "Tançois Mi                                          | itterrand Saint Germain-TAux                       |
|                                        | aiiVoltaire                                          |                                                    |
| RuedeL                                 | le Quai Volta                                        | Seine<br>Pont des Arts                             |
| Rue de Verne                           |                                                      |                                                    |
| Données cartographiques ©2018 Google I | magerie @2018 , Aerodata International Surveys, CNES | Airbus, DigitalGlobe, The GeoInformation Group   I |

© JMF (Tous droits réservés)

Bulle d'aide sur un

#### marqueur

Pour ajouter un marqueur sur une carte on écrit :

mMap.addMarker(new MarkerOptions()
 .position(sydney)
 .title("Marker in Sydney"));

Avec une bulle d'aide contenant un titre, un commentaire et une image associée, il suffit d'écrire :

mMap.addMarker(new MarkerOptions()
 .position(GAUMONT\_CHAMPS\_ELYSEES)
 .title("cinéma gaumont")
 .snippet("super le cinéma")
 .icon(BitmapDescriptorFactory.fromResource(R.drawable.cinema)));

Les méthodes position(...), title(...), snippet(...), icon(...) retourne le MarkerOptions sur lequel elles ont été lancées. D'où l'enchainement des appels

## Afficher une carte Google centrée et avec marqueurs

| Le code de onMapReady() | : |
|-------------------------|---|
|-------------------------|---|

```
private static final LatLng PARIS_CHAMPS_ELYSEES =
    new LatLng(48.870209, 2.306268);
private static final LatLng GAUMONT_CHAMPS_ELYSEES =
    new LatLng(48.870386, 2.306793);
```

public void onMapReady(GoogleMap map) {
 mMap.addMarker(new MarkerOptions().position(GAUMONT\_CHAMPS\_ELYSEES)
 .icon(BitmapDescriptorFactory.fromResource(R.drawable.cinema)));
 mMap.moveCamera(CameraUpdateFactory.newLatLngZoom(PARIS\_CHAMPS\_ELYSEES, 14));

16 22:2

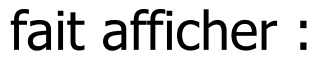

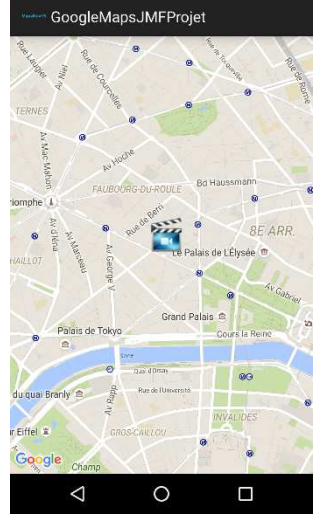

© JMF (Tous droits réservés)

## Marqueur "cliquable"

Pour lancer du code quelconque lorsqu'un marqueur est cliqué, il suffir d'ajouter un OnMarkerClickListener à la GoogleMap

```
Par exemple :
```

```
mMap.setOnMarkerClickListener(new OnMarkerClickListener() {
    @Override
    public boolean onMarkerClick(Marker marker) {
        Toast leToast = Toast.makeText(getApplicationContext(), "message", Toast.LENGTH_LONG);
        leToast.show();
        return false;
    }
});
```

- L'argument de onMarkerClick(...) est le marqueur utilisé (qui a été retourné par la méthode addMarker())
- tutorial sur les marqueurs à https://developers.google.com/maps/documentation /android/marker

## Bibliographie pour ce chapitre

La page d'accueil de Maps Android API :

https://developers.google.com/maps/documentation/andro id-api/

- Le tutorial de Google sur les Maps Android API v2 : https://developers.google.com/maps/documentation/andro id/start
- Le tutorial de Lars Vogel : http://www.vogella.com/tutorials/AndroidGoogleMaps/art

icle.html

La documentation des classes Google Maps Android : http://developer.android.com/reference/com/google/andr oid/gms/maps/package-summary.html

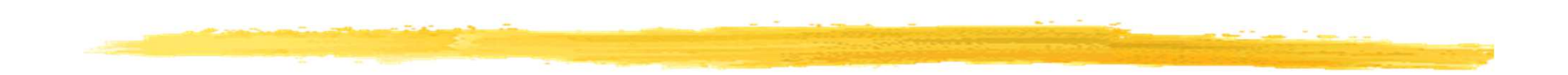

#### Fin

© JMF (Tous droits réservés)